Universidad Nacional de San Martín

## Bienvenidos/as al catálogo cooperativo de las Bibliotecas UNSAM

- → Biblioteca Central
- → Biblioteca de posgrado (EPyG IDAES)
- → Biblioteca de la EEyN
- → Biblioteca del ICRM
- → Biblioteca del IIPC TAREA

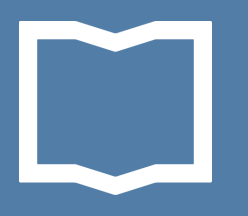

### En este tutorial aprenderás a buscar información en el catálogo utilizando diferentes modalidades y herramientas

### http://koha.unsam.edu.ar/

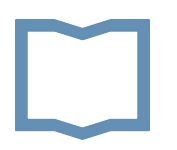

#### Buscar en el catálogo

- 1. Búsqueda simple
- 2. Búsqueda avanzada

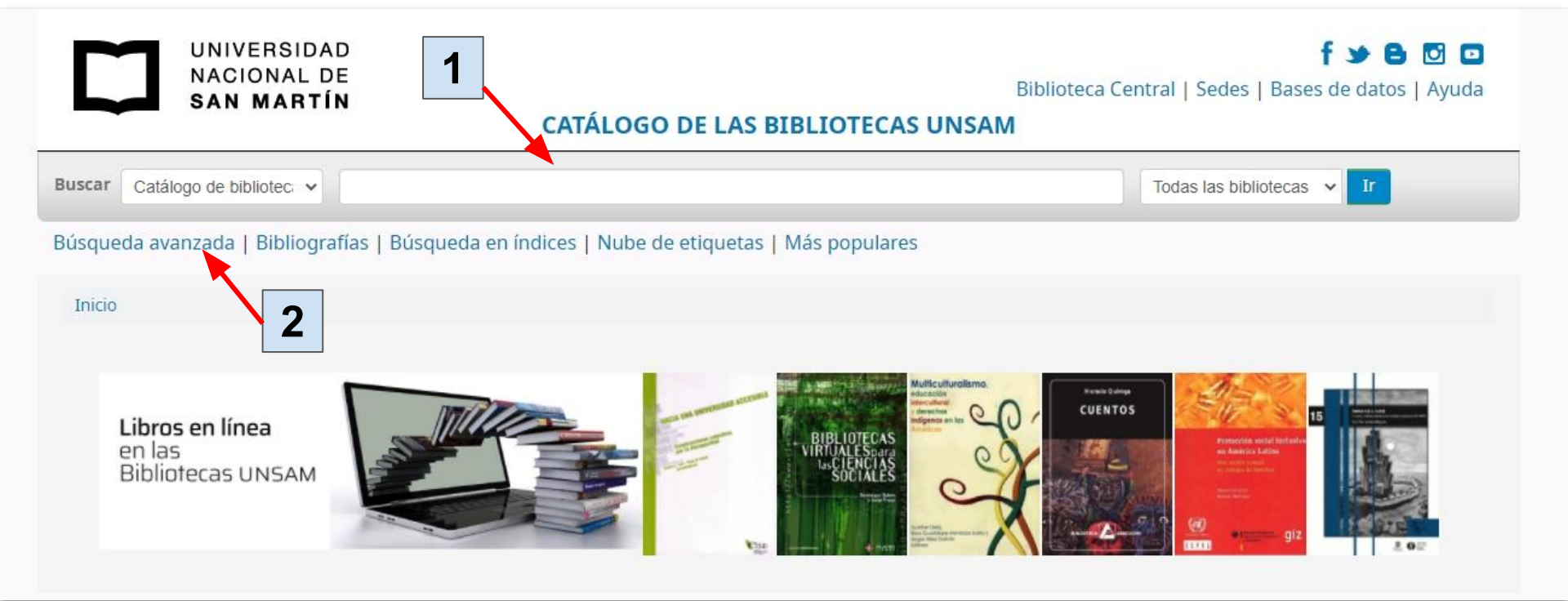

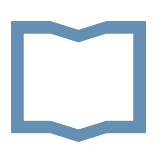

#### 1. Búsqueda simple

- → Colocar una palabra o frase.
- → Se puede seleccionar un campo donde buscar: título, autor, tema, etc.
- → Se puede seleccionar una biblioteca.
- → Pulsar enter o el botón IR para ver los resultados.

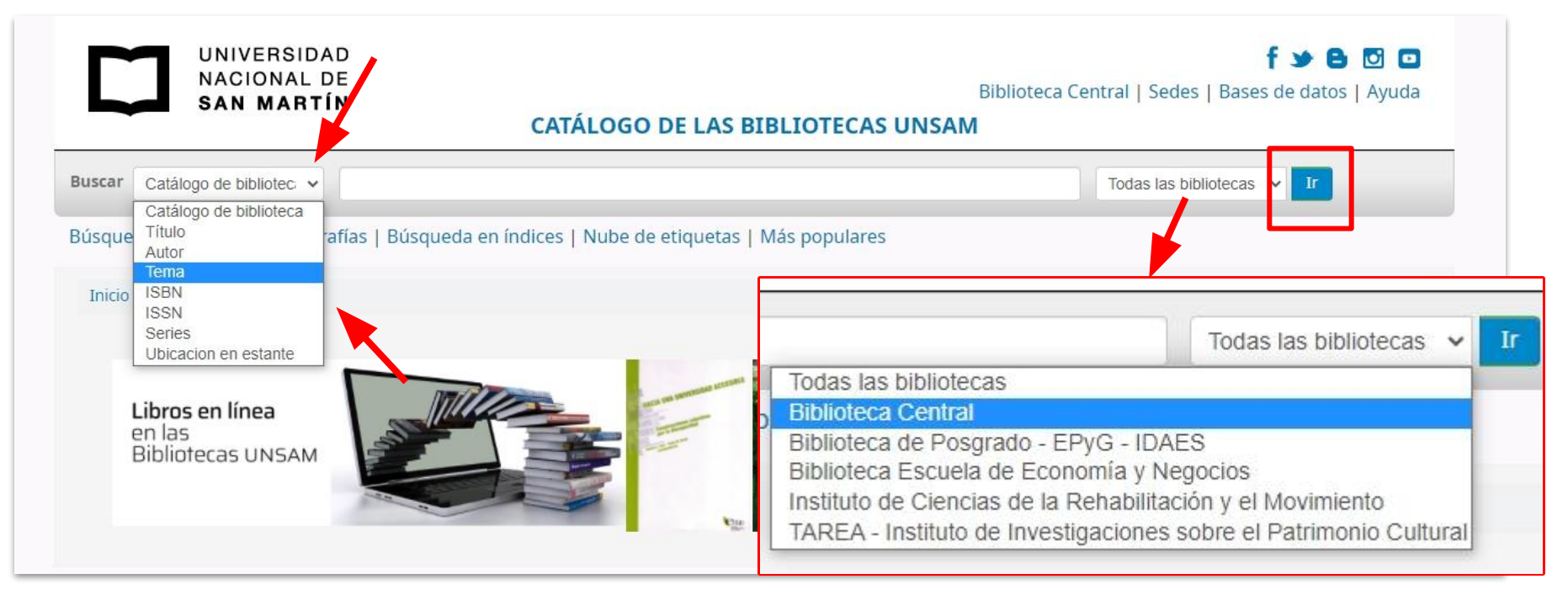

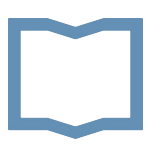

#### Resultados de la búsqueda

| Refinar su búsqueda                                                                                                    | Su búsqueda retornó 95 resultados. 🛛 🔊                                                                                                    |                                                                                    |
|----------------------------------------------------------------------------------------------------|----------------------------------------------------------------------------------------------------|------------------------------------------------------------------------------------|
| Disponibilidad                                                                                                    | Quizá quiso decir: Álgebra. Algebra and trigonometry. Español                                                                                                    |                                                                                    |
| <u>Limitar a ítems</u><br><u>actualmente</u><br><u>disponibles.</u>                                                                                               | 1     2     3     4     5     Siguiente »     Último »                                                                                                    | oyright: Nuevos a viejos                                                           |
| utores                                                                                                    | Quitar resaltado   Seleccionar todo Limpiar todo   Seleccionar títulos para: Agregar a                                                                                                    | Hacer reserva                                                                      |
| Aparicio Bernardo,<br>Emili<br>Anton, Howard<br>Apostol, Tom M.<br>Brown, James Ward<br>Casparri de Rodríguez,<br>Ma<br>Mostrar más<br>olecciones<br>Alta Demanda | <ul> <li>Introducción al álgebra lineal / Howard Anton.<br/>por Anton, Howard.</li> <li>Edición: 3° ed.</li> <li>Tipo de material: Texto; Forma literaria: No es ficción</li> <li>Idioma: Español Lenguaje original: Inglés</li> <li>Editor: México : Limusa, [200-?]</li> <li>Disponibilidad: Ítems disponibles para préstamo: Biblioteca Central [Signatura topográfica: 512.5 H8481.E 2000] (1).</li> <li>Hacer reserva Ingresar para agregar etiquetas Agregar al carrito</li> </ul> | No hay<br>imagen de<br>cubierta<br>disponible                                      |
| <u>Colección Especial</u><br><u>General</u><br><u>Recursos en línea</u><br>ibliotecas depositarias                                                                | <ul> <li>Precálculo [recurso electrónico] : álgebra y trigonometría con geometría analítica / Earl W. Swokowski, Jeffery A. Cole ; traducción María del Pilar Carrill Villarreal. por Swokowski, Earl William, 1926-   Cole, Jeffery A. (Jeffery Alan), 1955</li> <li>Tipo de material: Texto; Formato: disponible en línea </li> <li>Idioma del resumen: Español Lenguaje original: Inglés</li> </ul>                                                                                   | Precálculo<br>Álgebra y Trigossometria<br>con geometria analítica<br>sworcussi-cor |

#### Visualización de un registro

En el registro bibliográfico breve figuran los datos principales del ítem: título, autor, editor, disponibilidad, biblioteca y ubicación. Es importante observar cuál es la biblioteca depositaria y tomar nota de la ubicación para localizar el libro en el estante.

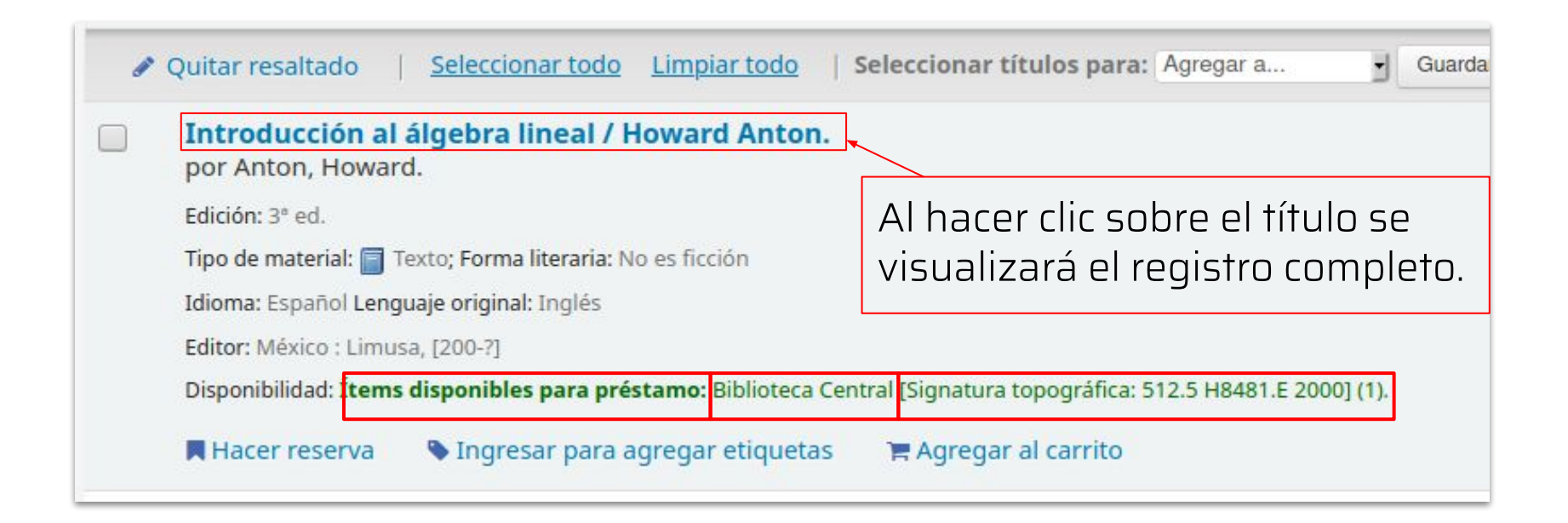

#### Registro completo

Contiene la descripción bibliográfica y la información sobre las existencias: **biblioteca depositaria, colección, ubicación en el estante**, cantidad de copias, **estado**: disponible o prestado / fecha de vencimiento.

| and de                                                                                                    | ormal                     | 🔳 Vista MAR                                          | C          | 📰 Vista ISBD                                               |                                                 |         |                            |    |          |                         |    |                     |
|----------------------------------------------------------------------------------------------------|---------------------------|------------------------------------------------------|------------|------------------------------------------------------------|-------------------------------------------------|---------|----------------------------|----|----------|-------------------------|----|---------------------|
| ubierta<br>sponible                                                                                                  | ucción                    | al álgebr                                            | a li       | neal / How                                                 | ard Anton.                                      |         |                            |    |          |                         |    |                     |
| Por: Anton,                                                                                                    | Howard €                  | C.                                                   |            |                                                            |                                                 |         |                            |    |          |                         |    |                     |
| oo de material: 🔄 Texto                                                                                              |                           |                                                      |            |                                                            |                                                 |         |                            |    |          |                         |    |                     |
| oma: Español Lenguaje o                                                                                              | riginal: Ing              | lés                                                  |            |                                                            |                                                 |         |                            |    |          |                         |    |                     |
| itor: México : Limusa, [2                                                                                            | .00-?]                    |                                                      |            |                                                            |                                                 |         |                            |    |          |                         |    |                     |
| ición: 3° ed                                                                                                    |                           |                                                      |            |                                                            |                                                 |         |                            |    |          |                         |    |                     |
| scripción: 422 p. : il. ; 26                                                                                         | cm                        |                                                      |            |                                                            |                                                 |         |                            |    |          |                         |    |                     |
| 3N: 9681816609                                                                                                    |                           |                                                      |            |                                                            |                                                 |         |                            |    |          |                         |    |                     |
| ulos uniformes: Elementa                                                                                             | ary lineal <mark>a</mark> | <mark>lgebra</mark> . Españo                         | 1          |                                                            |                                                 |         |                            |    |          |                         |    |                     |
|                                                                                                    | ría de los                | números 🕀 🛛 🕯                                        | lgeb       | ra 🔍                                                       |                                                 |         |                            |    |          |                         |    |                     |
| ma(s): Ecuación 🔍   Teo                                                                                              | nid de los                | indifficion - ( ) in                                 |            |                                                            |                                                 |         |                            |    |          |                         |    |                     |
| ma(s): Ecuación 🔍   Teo<br>asificación CDD: 512.5                                                                    | ind de los                |                                                      |            |                                                            |                                                 |         |                            |    |          |                         |    |                     |
| ma(s): Ecuación 🔍   Teo<br>asificación CDD: 512.5<br>quetas de esta biblioteca:                                      | No hay eti                | quetas de esta                                       | bibli      | oteca para este t                                          | tulo. Ingresar para agreg                       | ar etic | quetas.                    |    |          |                         |    |                     |
| ma(s): Ecuación 🔍   Teo<br>asificación CDD: 512.5<br>quetas de esta biblioteca:                                      | No hay eti                | quetas de esta                                       | bibli      | oteca para este t                                          | itulo. Ingresar para agreg                      | ar etic | quetas.                    |    |          |                         |    |                     |
| ma(s): Ecuacion 🤍   Teo<br>isificación CDD: 512.5<br>quetas de esta biblioteca:<br>Existencias ( 1 )                 | No hay eti<br>Nota        | quetas de esta<br>s de título                        | bibli<br>C | oteca para este t<br>omentarios ( 0                        | itulo. Ingresar para agreg                      | ar etic | quetas.                    |    |          |                         |    |                     |
| ma(s): Ecuacion e   Teo<br>asificación CDD: 512.5<br>quetas de esta biblioteca:<br>Existencias (1)                   | No hay eti                | quetas de esta<br>s de título<br>Ubicación<br>actual | bibli<br>C | oteca para este ti<br>omentarios ( 0<br><b>Colección</b> • | tulo. Ingresar para agreg ) Ediciones Signatura | ar etic | quetas.<br>Copia<br>número | *  | Estado 🗢 | Fecha de<br>vencimiento | •  | Código de<br>barras |
| ma(s): Ecuación et al Teo<br>isificación CDD: 512.5<br>quetas de esta biblioteca:<br>Existencias (1)<br>Tipo de ítem | No hay eti<br>Nota        | quetas de esta<br>s de título<br>Ubicación<br>actual | bibli<br>C | oteca para este ti<br>omentarios ( 0<br>Colección 👳        | tulo. Ingresar para agreg ) Ediciones Signatura | ar etic | Copia<br>número            | \$ | Estado 💠 | Fecha de<br>vencimiento | \$ | Código de<br>barras |

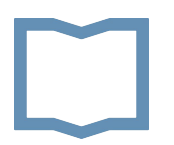

#### 2. Búsqueda avanzada

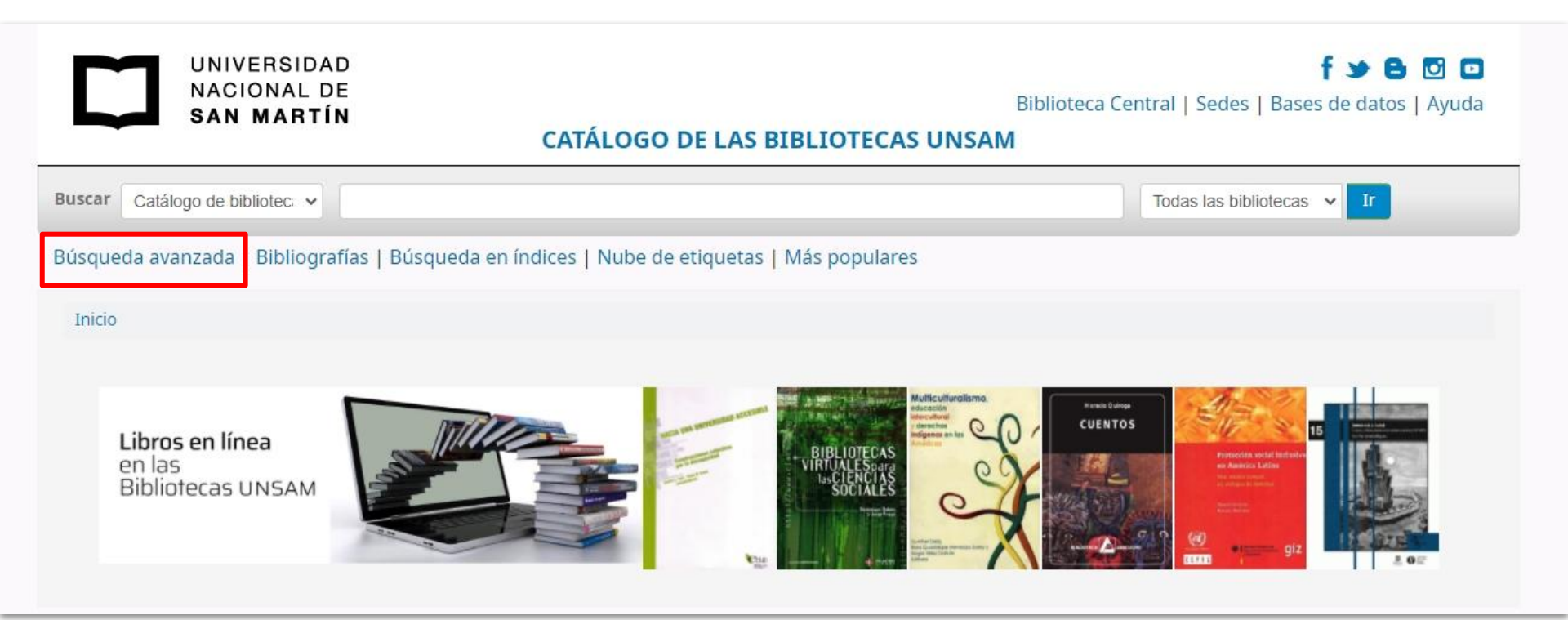

- → Permite buscar términos en diferentes campos y combinarlos usando los conectores lógicos: Y, O, NO.
- → Los resultados se pueden limitar por colección, tipo de ítem, fecha de publicación, idioma y biblioteca.
- → Pulsar el botón BUSCAR para ver los resultados.

| uscar por:           |                             |                                  |                    |                                                 |
|----------------------|-----------------------------|----------------------------------|--------------------|-------------------------------------------------|
| Palabra clave        | ~                           |                                  |                    |                                                 |
|                      | <ul> <li>✓ Palab</li> </ul> | ra clave                         | [+] [-]            |                                                 |
|                      | <ul> <li>✓ Palab</li> </ul> | ra clave                         | [+] [-]            |                                                 |
|                      |                             | Buscar Mer                       | Nueva búsqueda     |                                                 |
| Tipo de ítem         | Ubicación en e              | stante Colección                 |                    |                                                 |
| Limitar a cua        | alquiera de los s           | iguientes:                       |                    |                                                 |
| Artículo             | de revista                  | 🗆 Atril                          | CD (audio)         |                                                 |
| 🗆 📗 Calculad         | dora                        | DVD (video)                      | 🗆 🧾 Escáner        | Dego Juego                                      |
| 🗆 📔 Libro (A<br>uno) | lta Demanda, copia          | Libro (Alta Demanda, duplicados) | Libro (Referencia) | Libro electrónico (En línea)                    |
| Libro, 1             | folleto (General)           | 🗆 🔯 Libro, folleto (Infantil     | Мара               | 📋 Material Complementario (Infantil<br>Juvenil) |
|                      |                             | Juvenil)                         |                    |                                                 |

#### Lista de resultados se puede:

- → refinar por: ítems actualmente disponibles (excluye los prestados), autor, temas, tipo de ítem, series o tópicos;
- → ordenar por autor, título, fecha de publicación, etc.
- → **seleccionar** los ítems de interés y enviarlos al *Carrito.*

| Refinar su búsqueda                                                 | Su búsqueda retornó 128 resultados. 📓                                                                                                    |                                                                                |
|---------------------------------------------------------------------|----------------------------------------------------------------------------------------------------|--------------------------------------------------------------------------------|
| sponibilidad                                                        | uizá quiso decir: Álgebra. Algebra and trigonometry. Español                                                                                                    |                                                                                |
| imitar a ítems actualmente<br>isponibles.                           | Regresar a la última búsqueda avanzada                                                                                                    |                                                                                |
| tores<br>paricio Bernardo, Emili                                    | 1 2 3 4 5 6 7 Siguience » Último »                                                                                                    | Publicación/Fecha de Copyright: Nuevos a viejos<br>Relevancia<br>Popularidad   |
| postol, Tom M.<br>rva, Jagdish C.                                   | V Quitar resaltado   Seleccionar todo   Seleccionar títulos para: Agregar a V Guardar 🛛 Hacer reserva                                                                                 | Popularidad (mayor a menor)<br>Popularidad (menor a mayor)                     |
| <u>asparri de Rodríguez, Ma</u><br>hurchill, Ruel V.<br>lostrar más | Introducción al álgebra lineal / Howard Anton. por Anton, Howard.                                                                                                    | Autor (A-Z)<br>Autor (Z-A)<br>Signatura                                        |
| lecciones                                                           | Edición: sº eo.<br>Tipo de material: 👕 Texto; Forma literaría: No es ficción                                                                                                    | Signatura topográfica (0-9 a A-Z)<br>Signatura topográfica (Z-A a 9-0)         |
| ta Demanda                                                          | Idioma: Español Lenguaje original: Inglés                                                                                                    | Publicación/Fecha de Copyright: Nuevos a viejos                                |
| eneral                                                              | Editor: México : Limusa, [200-7]                                                                                                    | Publicación/Fecha de Copyright: Viejos a nuevos                                |
| <u>cursos en línea</u>                                              | Disponibilidad: Ítems disponibles para préstamo: Biblioteca Central [Signatura topográfica: 512.5 H8481.E 2000] (1).                                                                  | Fecha de adquisición: Nuevos a viejos<br>Fecha de adquisición: Viejos a nuevos |
| pliotecas depositarias                                              | 📕 Hacer reserva — 🦠 Ingresar para agregar etiquetas — 🎘 Agregar al carrito                                                                                                    | Título (A-Z)<br>Título (Z-A)                                                   |
| ilioteca Escuela de Economía                                        | <ul> <li>Explorando el álgebra y el análisis matemático con las TICs / Cristina Varas, Mariana Torres.</li> </ul>                                                                     | No hay                                                                         |
| egocios                                                             | por Varas, Cristina Viviana   Torres, Mariana Gabriela.                                                                                                    | imagen o                                                                       |
| s de ítem                                                           | Tipo de material: 🔄 Texto; Formato: impreso ; Forma literaria: No es ficción                                                                                                    | disponib                                                                       |
| ro (Alta Demanda, copia uno)                                        | Editor: Mar del Plata : Editorial Martin, 2016                                                                                                    | L                                                                              |
| ro (Alta Demanda,<br>plicados)                                      | Disponibilidad: Ítems disponibles para préstamo: Biblioteca Central (Signatura topográfica: 512.1 V288 2016) (1).                                                                     |                                                                                |
| ro electrónico (En línea)                                           | 📕 Hacer reserva 🔰 Ingresar para agregar etiquetas 👘 Agregar al carrito                                                                                                    |                                                                                |
| iterial complementario<br>eneral}                                   | Fundamentos de álgebra lineal / Ron Larson ; traducción Oliver Davidson Véjar ; revisión tecnica Edmundo Palacios Past     por Larson, Ron, 1941-   Palacios Pastrana, Edmundo [ed.]. | trana.                                                                         |
| acionar                                                             | Edición: 7a ed.                                                                                                    |                                                                                |
| BLIVITE2                                                            | Tipo de material: 🍘 Texto; Formato: impreso disponible en línea 🎿; Forma literaria: No es ficción                                                                                     |                                                                                |
| pósito externo - Catalina de                                        | Idioma: Esnañol Lenguaie original: Inglés                                                                                                    |                                                                                |

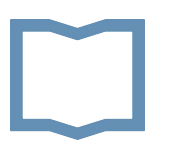

#### Carrito

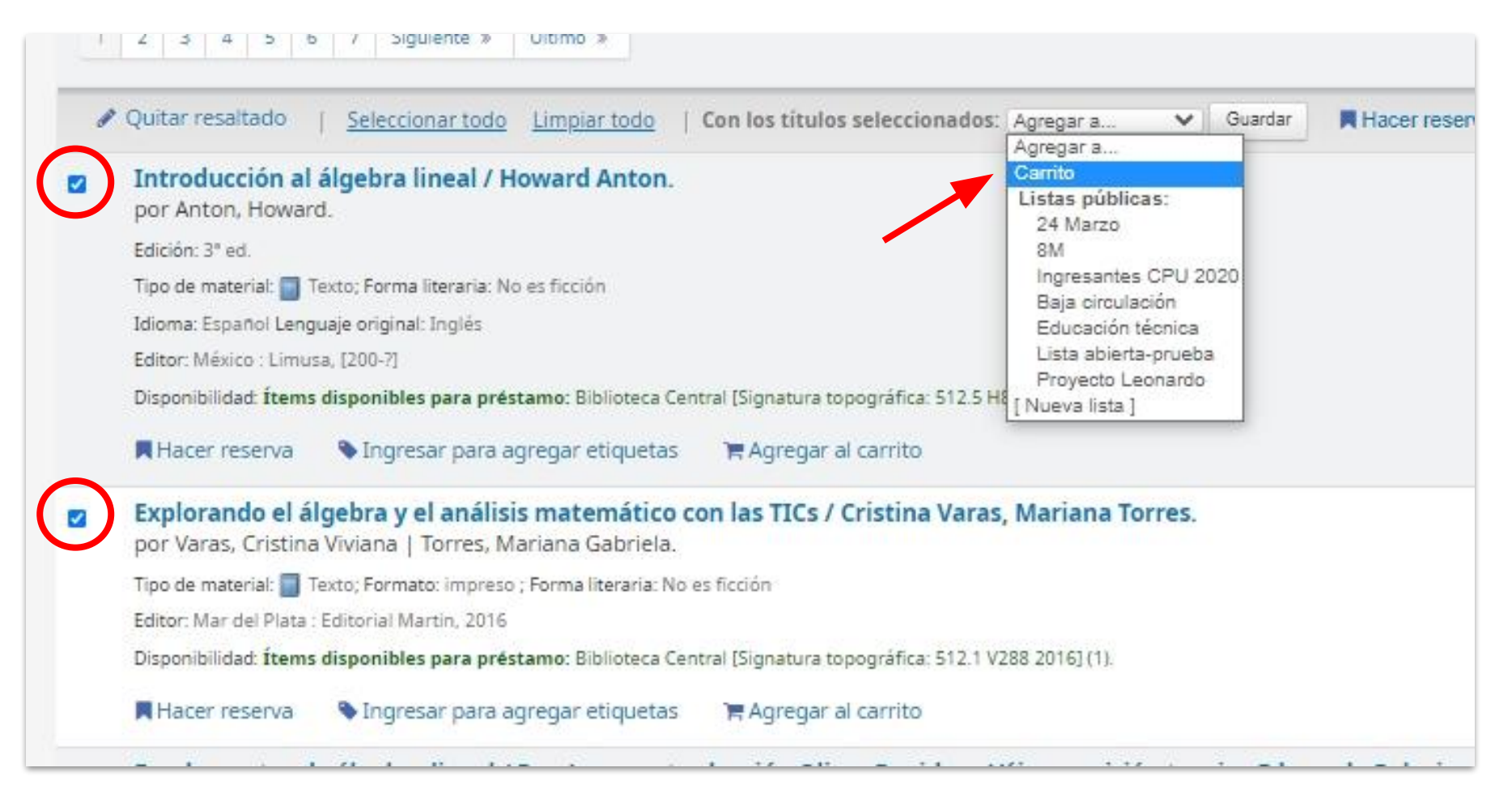

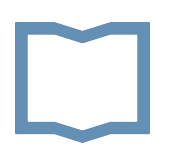

#### Carrito

- → Al hacer clic en el botón Carrito se abrirá una ventana con los registros guardados.
- → Los registros se pueden enviar por correo, descargar, imprimir.

| 1 Inicio                                          | Carrito 2                   | 🔳 Listas 👻                                  |                                                                                     |                                                                  | 4                          | Ingres           | sar a su cuenta Historial de búsqueda                                                                                                    |  |  |  |  |  |
|---------------------------------------------------|-----------------------------|---------------------------------------------|-------------------------------------------------------------------------------------|------------------------------------------------------------------|----------------------------|------------------|----------------------------------------------------------------------------------------------------|--|--|--|--|--|
|                                                   | Reunir                      | items en los que esta intere                | esado pliote                                                                        | ca Central UNSAM Koha › Su carrito - Google Chrome               | e                          |                  | - 0                                                                                                    |  |  |  |  |  |
|                                                   | UNIVERSIDAD<br>NACIONAL DE  |                                             | ▲ No es seguro   koha.unsam.edu.ar/cgi-bin/koha/opac-basket.pl?bib_list=3720/40958/ |                                                                  |                            |                  |                                                                                                    |  |  |  |  |  |
| S                                                 | ACIONAL DE                  |                                             | Su                                                                                  | carrito                                                          |                            |                  |                                                                                                    |  |  |  |  |  |
| Buscar Catálogo                                   | de bibliotec 🐱              | algebra                                     |                                                                                     | 🎗 Más detalles 🛛 Enviar 🕹 Bajar 🚺                                | 🛍 Vaciar y cerrar          | Oct              | ultar ventana 🛛 🔒 Print                                                                                                    |  |  |  |  |  |
| Búsqueda avanz                                    | ada   Bibliograf            | fías   Búsqueda en índ                      | <u>Se</u>                                                                           | eleccionar todo Limpiar todo   Seleccionar ti                    | ítulos para: 🗙 Eli         | minar            | 🕅 Hacer reserva                                                                                                    |  |  |  |  |  |
|                                                   |                             |                                             |                                                                                     | Título                                                           | Autor 🖕                    | Año <sub>o</sub> | Ubicación (estatus)                                                                                                    |  |  |  |  |  |
| Refinar su bu                                     | da avanzada → Re<br>Ísqueda | ssultados de la búsqueda<br>Su búsqueda rei |                                                                                     | Introducción al álgebra lineal /                                 | Anton, Howard.             | 2000             | <ul> <li>Biblioteca Central (512.5 H8481.E<br/>2000) ( Perdido )</li> <li>Biblioteca Central (512.5 H8481.E<br/>2000) ( Disponible )</li> </ul> |  |  |  |  |  |
| Disponibilidad                                    |                             | Quizá quiso decir:                          |                                                                                     |                                                                  |                            |                  |                                                                                                    |  |  |  |  |  |
| Limitar a ítems<br>actualmente dis                | ponibles.                   | Regresar a la última b                      |                                                                                     | Explorando el algebra y el analisis<br>matemático con las TICs / | Varas, Cristina<br>Viviana | 2016             | Biblioteca Central (512.1 V288 2016)     ( Disponible )                                                                                         |  |  |  |  |  |
| Autores<br>Aparicio Bernari                       | do, Emili                   | 1 2 3 4 5                                   |                                                                                     |                                                                  |                            |                  |                                                                                                    |  |  |  |  |  |
| <u>Apostol, Tom M.</u><br><u>Arya, Jagdish C.</u> | •                           | 🖋 Quitar resaltado                          |                                                                                     |                                                                  |                            |                  |                                                                                                    |  |  |  |  |  |
| <u>Casparri de Rod</u><br><u>Ma</u>               | lríguez,                    | Introducción a<br>por Anton, Howa           |                                                                                     |                                                                  |                            |                  |                                                                                                    |  |  |  |  |  |
| Churchill, Ruel V<br>Mostrar más                  | <u>.</u>                    | Edición: 3* ed.                             |                                                                                     |                                                                  |                            |                  | di                                                                                                    |  |  |  |  |  |

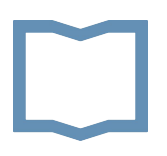

#### **Otras funciones**

- 1. Listas
- 2. Bibliografías
- 3. Búsqueda en índices
- 4. Nube de etiquetas
- 5. Más populares

| <b>Ω</b> Inic | io 📮 Carrito 🛂          | i≣ Lista       | 5                      |                              |
|---------------|-------------------------|----------------|------------------------|------------------------------|
| Ľ             | NACIONAL D              | N<br>N         |                        | CATÁLOGO DE LA               |
| Buscar        | Catálogo de bibliote    | algebra        |                        |                              |
| Búsque        | da avanzada   Bibliogra | afías   Búsque | da en índices   Nube c | de etiquetas   Más populares |

# 1. Listas

Listas públicas de interés general creadas por la biblioteca y por socios\*.

| @ Inic                     | 😓 🐂 Carrito 🧧                                | 2              |                                  | ista                  | 5 -            | -             |                |                |             |                          |               |
|----------------------------|----------------------------------------------|----------------|----------------------------------|-----------------------|----------------|---------------|----------------|----------------|-------------|--------------------------|---------------|
| С                          | UNIVERSID<br>NACIONAL<br>SAN MART            | AD<br>DE<br>ÍN | List<br>24 M<br>8M<br>Ing<br>Bai | as p<br>Mars<br>resa  | Mo<br>ntes     | stra<br>CPI   | r list<br>U 20 | as<br>20       |             |                          | CATÁLOGO      |
| Buscar                     | Catálogo de biblioteca                       |                | Erra                             | adica<br>ros d        | ación<br>le ac | ces           | olen<br>o on   | cia c<br>-line | ont         | ra la mujer              |               |
| Inicio                     | Búsqueda avanzada                            | Result         | Edu<br>Día                       | de l                  | ón t<br>a tra  | écni<br>idici | ca<br>ón       |                |             |                          | as I mas popu |
| R                          | efinar su búsqueda                           |                | Ver                              | tode                  | D              |               |                |                |             |                          | Itados.       |
| Disponi<br>Limita<br>dispo | bilidad<br>ar a ítems actualmente<br>nibles. |                | Sus<br>Ing<br>Regre              | lista<br>rese<br>esar | par<br>a ia    | a cre         | ear s<br>ma    | sus  <br>pus   | prop<br>que | ias listas<br>da avanzad | and trigonon  |
| Autore                     | s                                            |                | 1                                | 2                     | з              | 4             | 5              | 6              | 7           | Siguiente »              | Último »      |

\* Para poder crear listas los socios de la biblioteca deben previamente iniciar sesión en el catálogo

# **2. Bibliografías**

### Listas con la bibliografía obligatoria de materias que se encuentra disponible en la biblioteca\*.

| 3úsqueda avanzada   Bibliografías   Búsqueda en índices   Nube de etiquetas   | Más p | opulares                                |    |            |   |               |           |                               |                                                     |   |
|-------------------------------------------------------------------------------|-------|-----------------------------------------|----|------------|---|---------------|-----------|-------------------------------|-----------------------------------------------------|---|
| Inicio 💿 Reservas para cursos                                                 |       |                                         |    |            |   |               |           |                               |                                                     |   |
| Cursos                                                                        |       |                                         |    |            |   |               |           |                               |                                                     |   |
| Buscar                                                                        |       |                                         |    |            |   |               |           |                               |                                                     |   |
| Nombre                                                                        |       | Depto.                                  | \$ | Curso<br># | ÷ | Sección 🗧     | Término 🕈 | Instructores                  | + Notas                                             | ¢ |
| Antropologia aplicada                                                         |       | Instituto de Altos Estudios<br>Sociales |    | 140        |   |               |           | Profesor/a                    |                                                     |   |
| Antropología aplicada. Metodologías de evaluación y diagnóstico antropológico |       | Instituto de Altos Estudios<br>Sociales |    | 141        |   |               |           | Profesor/a                    |                                                     |   |
| Antropología Histórica                                                        |       | Instituto de Altos Estudios<br>Sociales |    | 125        |   | Posgrado      |           | Quarleri, Lia                 |                                                     |   |
| Análisis Cuantitativo de la Estructura Social Argentina                       |       | Instituto de Altos Estudios<br>Sociales |    | 067        |   | /<br>Posgrado |           |                               | Prof. Gabriela Benza                                |   |
| Análisis de casos I                                                           |       | Escuela de Humanidades                  |    | 022        |   |               |           | Profesor/a                    |                                                     |   |
| Análisis de la Estructura Social Argentina                                    |       | Instituto de Altos Estudios<br>Sociales |    | 051        |   | /<br>Posgrado |           | Heredia, Mariana              |                                                     |   |
| Arte Americano del Período Colonial                                           |       | Instituto de Altos Estudios<br>Sociales |    | 048        |   | /<br>Posgrado |           | Rodriguez Romero,<br>Agustina | Otro titulo "Arte Argentino y<br>Latinoamericano I" |   |
| Biologia celular                                                              |       | Escuela de Ciencia y Tecnología         | a  | 045        |   |               |           |                               |                                                     |   |

\*En esta sección sólo se incluye la bibliografía de los programas que fueron enviados por los docentes a la biblioteca.

#### 3. Buscar en índices (catálogo de autoridades)

Para buscar *temas/tópicos* y *nombres* (de personas, instituciones, congresos,lugares) en los registros de autoridad.

Ejemplo: Si buscamos en el índice por tema *feminismo*, el sistema recupera la *forma preferida Movimiento de liberación femenina*, indica en lugar de qué otros términos es usado, qué registros (ítems) contienen el tema y sugiere otros temas relacionados. También se podrá ver si existe interrelación con otros registros de autoridad.

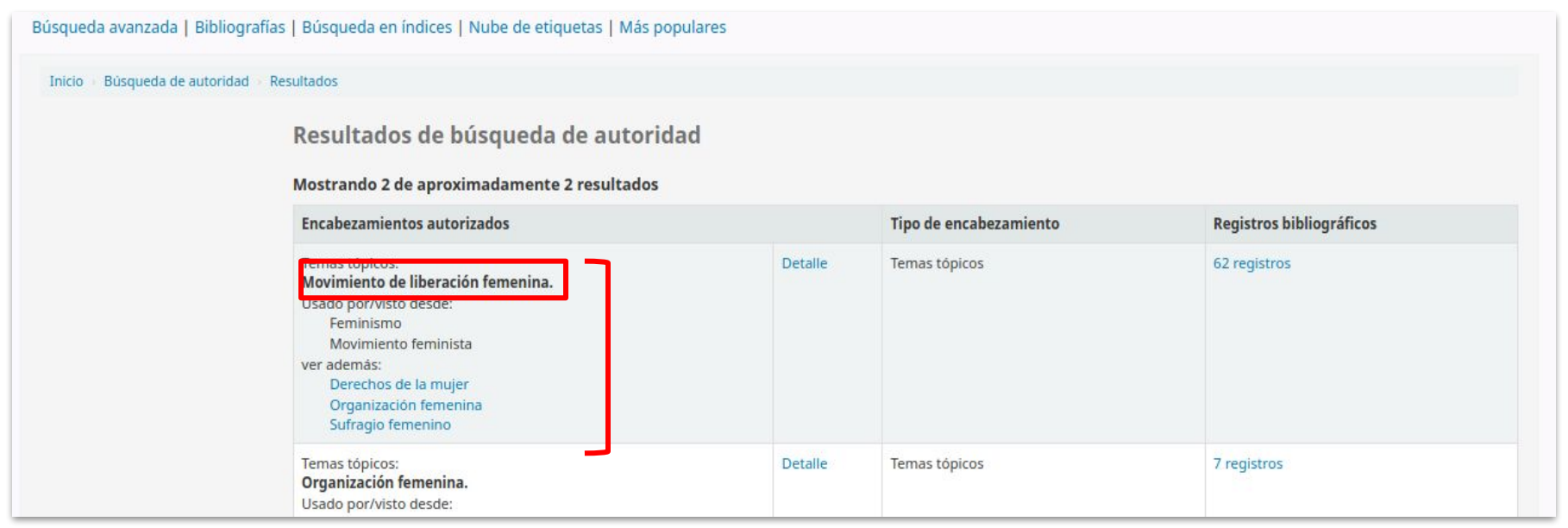

# 4. Nube de etiquetas

Permite navegar en las etiquetas que fueron colocadas por la biblioteca y los socios\*. La función de etiquetar ítems con términos adicionales a los temas incluidos en el registro es una forma colaborativa de profundizar la descripción para facilitar la recuperación eficiente de la información.

| Búsqueda avanzada   Biblio | ografías   Búsqueda en índices   Nube de etiquetas   Más populares                                                                                                    |
|----------------------------|----------------------------------------------------------------------------------------------------|
| Inicio - Etiquetas         |                                                                                                    |
|                            | Todas las etiquetas         Etiquetas a mostrar de otros usuarios :       100         OK         Ingrese para ver sus etiquetas guardadas.         Bases de datos       cálculo         matemática       medicina nuclear         MN       movimiento piquetero         PET       Positrones         Proyecto Leonardo       Radiología Digital         Radioprotección       Radioterapia |

\* Para poder etiquetar los socios de la biblioteca deben previamente iniciar sesión en el catálogo.

#### 5. Más populares

#### Ranking de los ítems más prestados.

| Inicio 🕦 Títulos más populares |                                                                               |                                 |             |
|--------------------------------|-------------------------------------------------------------------------------|---------------------------------|-------------|
| Pofinar su búsquada            | Los 10 títulos más prestados Libro, folleto (General) de todo el tiempo       |                                 |             |
| Kennar su busqueua             | Título                                                                        | Tipo de ítem                    | 🔶 Préstamo: |
| Mostrar los primeros           | Física para la ciencia y la tecnología /                                      | Libro, folleto (General)        | 858         |
| 10 títulos 🔹                   | Tipler, Paul Allen, - Reverté, Barcelona : 2010 - v. : 28 cm.                 |                                 |             |
| Desde:                         | Física /                                                                      | Libro, folleto (General)        | 699         |
| Todas las bibliotecas          | Halliday, David, - CECSA, Mexico, D. F. : 1993 - 2 v. : 27 cm.                |                                 |             |
| Limitar a:                     | Física universitaria /                                                        | Libro (Alta Demanda, copia uno) | 505         |
| Libro, folleto (General)       | - real soft Educación, Mexico, D.F. 2009 - 2 V. 27 cm.                        |                                 |             |
| Limitar a:                     | Calculus /<br>Apostol, Tom M Reverté, Barcelona : 1998 - 2 v. : 22 cm.        | Libro, folleto (General)        | 490         |
| Todas las colecciones •        |                                                                               |                                 |             |
| Adquirido en los últimos:      | Temas de química general /<br>- Eudeba, Buenos Aires : 2005 - 621 p. ; 23 cm. | Libro, folleto (General)        | 365         |
| Sin límite •                   | Química básica /                                                              | Libro folleto (General)         | 333         |
| Enviar                         | Di Risio, Cecilia Diana Educando, Buenos Aires : 2013 - 480 p. : 22 x 25 cm.  | Libro, Iolieto (deneral)        |             |
|                                | Química inorgánica /                                                          | Libro folleto (General)         | 282         |

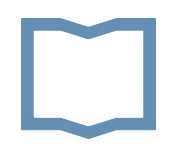

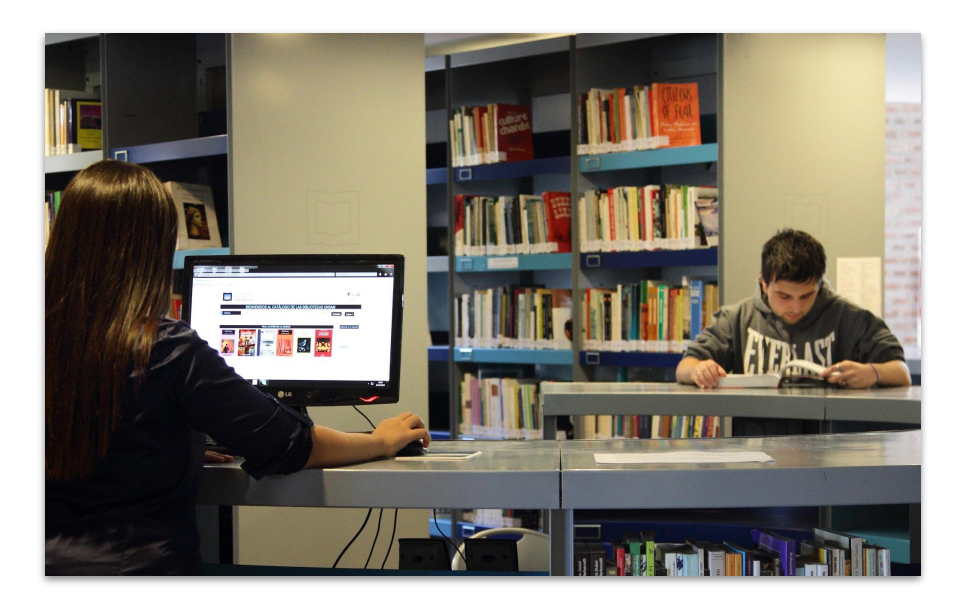

#### ¿Dudas o consultas? Contactate con la Biblioteca Central UNSAM (54 11) 4006-1500 int. 1387 <u>bc@unsam.edu.ar</u> <u>www.bibliotecacentral.unsam.edu.ar</u>